# <u>Anleitung</u>

# Integration des PayPal-Kontos im eBanking

Die folgende Anleitung zeigt Schritt für Schritt die Integration des eigenen PayPal-Kontos im eBanking der Vereinigten Volksbank eG Bramgau Osnabrück Wittlage. In diesem Fall haben Sie sich über die Homepage im eBanking angemeldet.

## Schritt 1:

In der Kontenübersicht klicken Sie über das "Drei Punkte Menü" auf die Funktion "+ Externe Konten hinzufügen".

| Privatkunden Firmenkunden Banking & Verträge          | Service & Mehrwerte                                                    | Postfach | (?) Hilfe 🗸 | ~          |
|-------------------------------------------------------|------------------------------------------------------------------------|----------|-------------|------------|
| Vereinigte Volksbank eG<br>Bramgau Osnabrück Wittlage |                                                                        |          | 04:59       | Abmelden 🕞 |
| Start Überweisung Lastschrift Aufträge Vorlage        | en Darlehen Handel & Depot UnionDepot Börse & Märkte Brokerage Classic |          |             |            |
| Herzlich willkomment                                  | 1                                                                      |          |             |            |
| nerzaen wittkommen.                                   |                                                                        |          |             |            |
| Ihre Konten auf Basis des Profils: "Privat und Bu     | usiness"                                                               |          |             |            |
| Gesamtsaldo                                           | Q 🖨 🕫 🗄                                                                |          |             |            |
|                                                       | + Externe Konten hinzufügen                                            |          |             |            |
|                                                       | - Externe Konten löschen                                               |          |             |            |
| Meins.Mitarbeiter+ Privat                             | C Externe Konten verwalten                                             |          |             |            |
| Maine Mitarhaltar Causan                              | 🖏 Externe Konten zuordnen                                              |          |             |            |
| Meins.Mitarbeiter Sparen                              | <ul> <li></li></ul>                                                    |          |             |            |
| Kreditkartenkto.Privatkarte                           | ✓                                                                      |          |             |            |
|                                                       |                                                                        |          |             |            |

## Schritt 2:

In der darauffolgenden Maske suchen Sie über den "Banknamen" oder "Bankleitzahl" das gewünschte Institut.

| Privatkunden Firmenkunden Banking & Verträge Service & Mehrwerte                                   | Postfach 🕐 Hilfe 🗸 🔘 🗸 🗸                    |
|----------------------------------------------------------------------------------------------------|---------------------------------------------|
| Vereinigte Volksbank eG<br>Bramgau Ösnabrück Wittlage                                              | 04:54 Abmelden 🕞                            |
| Konten hinzufügen<br>Bank oder Zahlungsdienstleister aus                                           | wählen                                      |
| Die Konten welcher Bank oder welches Zahlungsdienstleisters möchten Sie hinzufü                    | yen?                                        |
| Suche Bankname, BIC, BLZ oder Zahlungsdienstleister PayPal PayPal (Europe) S.å r.l. et Cie, S.C.A. |                                             |
| BIC: PPLXLULLXXX BLZ: Pay Pal                                                                      |                                             |
|                                                                                                    | Kontakt                                     |
| 2/4 Bank auswählen                                                                                 | Abbrechen $\leftarrow$ Weiter $\rightarrow$ |

## Schritt 3:

Auf der Anmeldeseite geben Sie Ihre PayPal-Zugangsdaten **Anmeldekennung** und **PIN** ein und bestätigen mit "Anmelden".

| onten hinzufügen                       |                                   |                                            |  |
|----------------------------------------|-----------------------------------|--------------------------------------------|--|
| Bei Bank oder Za                       | hlungsdienstl                     | eister anmelden                            |  |
| ink                                    | BIC DEL VILLE LAVA                | BLZ                                        |  |
| ayPat (Europe) S.a r.l. et Cie, S.C.A. | PPLALULLXXX                       | Pay Pat                                    |  |
| Anmelden                               |                                   |                                            |  |
| Geben Sie Ihre Anmeldedaten der o      | ben genannten Bank hier ein. Bitt | e achten Sie auf Groß-und Kleinschreibung. |  |
| Anmeldekennung                         | 21/100                            |                                            |  |
| lestkunde                              |                                   |                                            |  |
| PIN                                    | 8/50                              |                                            |  |
| ••••••                                 | ۲                                 |                                            |  |
|                                        |                                   |                                            |  |
|                                        |                                   |                                            |  |

## Schritt 4:

Es öffnet sich die Anmeldeseite von PayPal, auf der Sie sich erneut mit Ihren PayPal-Zugangsdaten anmelden müssen.

1. Eingabe: eMail-Adresse

|           | Log in with PayPal                                                      |
|-----------|-------------------------------------------------------------------------|
|           | Enter your email address to get started.                                |
| Emai      | or mobile number                                                        |
| Forgot    | : email?                                                                |
|           | Next                                                                    |
|           | or                                                                      |
| $\subset$ | Sign Up                                                                 |
| Cane      | tel and return to Vereinigte Volksbank eG Bramgau<br>Osnabrück Wittlage |

2. Eingabe Passwort

| Log               | ; in with PayPal                                           |
|-------------------|------------------------------------------------------------|
|                   | Change                                                     |
| Password          | Shov                                                       |
| Forgot password   | 1                                                          |
|                   | Log In                                                     |
|                   | or                                                         |
| $\square$         | Sign Up                                                    |
|                   |                                                            |
| Cancel and return | n to Vereinigte Volksbank eG Bramgau<br>Osnabrück Wittlage |
|                   |                                                            |
| <b>—</b> ~        | English Français Español 中文                                |

#### Schritt 5:

Im Anschluss folgt die 2FA von PayPal. In der Regel wird diese über den Weg "SMS erhalten" durchgeführt.

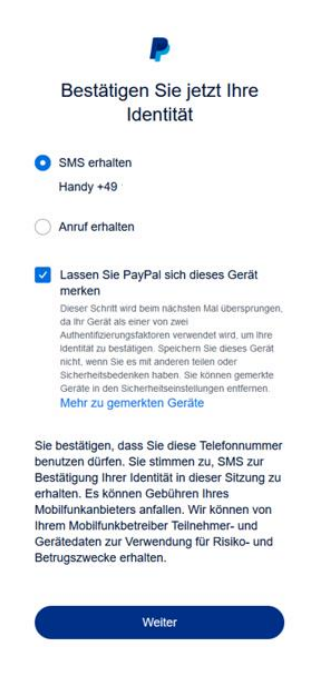

#### Schritt 6:

Die SMS wird an die hinterlegte Handynummer verschickt. Der Sicherheitscode in der SMS muss nun auf der nächsten Seite eingegeben werden.

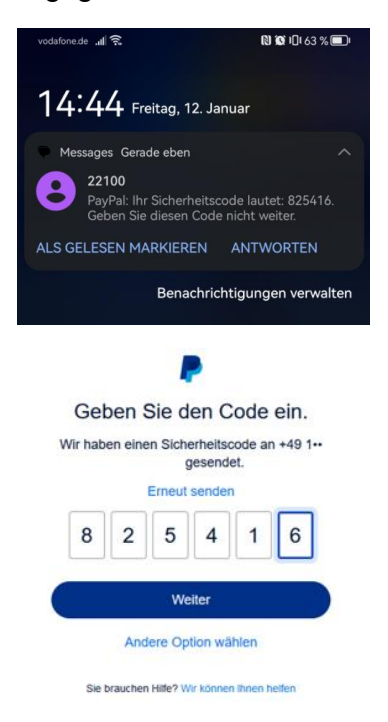

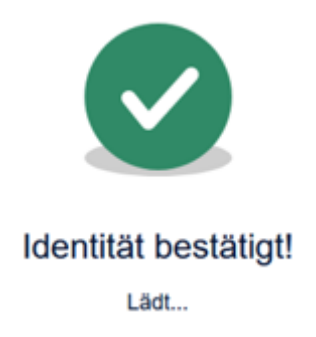

#### Schritt 7:

Es folgt die Bestätigungsseite zur Verbindung des PayPal-Kontos mit der Vereinigten Volksbank eG Bramgau Osnabrück Wittlage. Hier wählen Sie "Zustimmen und verknüpfen".

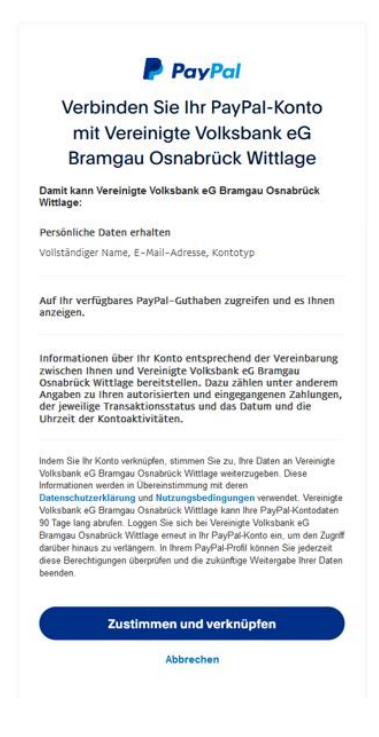

## Schritt 8:

Nun werden Sie aufgefordert sich im eBanking der Vereinigten Volksbank eG Bramgau Osnabrück Wittlage anzumelden.

| $\leftarrow \  \   \rightarrow$ | O A https://www.vbank.de/senvices_auth/auth-frontend/tv=a9b545eab7c9b3e5&client_id=Rp&redirect_uri=https%2F%2Fwww.vbank.de%2Fsenvices_cloud%2Fportal%2Fportal-oauth%2Flogin 10% & C | <u>*</u> 命 む ≫ |
|---------------------------------|----------------------------------------------------------------------------------------------------|----------------|
|                                 |                                                                                                    |                |
| V                               | Vereinigte Volksbank eG                                                                                                    |                |
|                                 |                                                                                                    |                |
|                                 |                                                                                                    |                |
|                                 | Anmelden                                                                                                    |                |
|                                 | VR-NetKey oder Alias                                                                                                    |                |
|                                 |                                                                                                    |                |
|                                 | PIN O                                                                                                    |                |
|                                 | Abbrechen Anmelden                                                                                                    |                |
|                                 |                                                                                                    |                |
|                                 | Sicherheitshinweis                                                                                                    |                |
|                                 | Aktuell gibt es in unserem Geschäftsgebiet neue Betrugsversuche per Telefon. Hierbei                                                                                                |                |
|                                 | geben sich die Betruger als Mitarbeiter der Vereinigten Volksbank ein oder angebuich<br>autorisierter Finnen wie z.B. Microsoft. Google aus und versuchen Kontonummern.             |                |
|                                 | Zugangsdaten oder Transaktionsnummern (TAN) zu erlangen.                                                                                                    |                |
|                                 | Bitte beachten Sie: Kein Bankmitarbeiter wird Sie jemals dazu auffordern, Ihre PIN oder TAN                                                                                         |                |
|                                 | telefonisch oder per E-Mail mitzuteilen.                                                                                                    |                |
|                                 | Geben Sie an niemanden TAN-Nummern oder andere sensible Daten telefonisch weiter -<br>niomale                                                                                       |                |
|                                 |                                                                                                    |                |
|                                 | Lesen Sie regelmäßig unsere aktuellen Phishing-Warnungen                                                                                                    |                |
|                                 | Lesen Sie weitere Informationen zum Thema Sicherheit                                                                                                    |                |
|                                 | • Im Verdachtsfall sperren Sie Ihren Zugang zum Online-Banking bzw. Ihre Karten                                                                                                    |                |

## Schritt 9:

Nach erfolgreicher Anmeldung im eBanking, erscheint direkt der folgende Hinweis.

| Privatkunden Firmenkunden Banking & Verträge Service  | & Mehrwerte                                                 | Postfach  | ⑦ Hilfe ✓ ① ✓    |         |
|-------------------------------------------------------|-------------------------------------------------------------|-----------|------------------|---------|
| Vereinigte Volksbank eG<br>Bramgau Osnabrück Wittlage |                                                             |           | 04:59 Abmelden 🕞 |         |
| Konten hinzufügen<br>Bei Bank oder Zahlungso          | dienstleister anmelden                                      |           |                  |         |
| Bank                                                  |                                                             |           |                  |         |
| Anmelden                                              |                                                             |           |                  |         |
| Geben Sie Ihre Anmeldedaten der oben genannten Ba     | nk hier ein. Bitte achten Sie auf Groß-und Kleinschreibung. |           |                  |         |
| Anmeldekennung                                        | $\checkmark$                                                |           |                  |         |
| PIN                                                   |                                                             |           |                  | Contakt |
| Welche Art von Konten möchten Sie hinzufügen?         | Anmeldung bei der externen<br>Bank erfolgreich.             |           |                  | ć       |
|                                                       | Weiter $ ightarrow$                                         |           |                  |         |
|                                                       |                                                             |           |                  |         |
| 3 /4 Bei Bank anmelden                                |                                                             | Abbrechen |                  |         |

## Schritt 10:

Auf der nächsten Seite wählen Sie final Ihr PayPal-Konto aus, das Sie hinzufügen möchten.

| Privatkunden Firmenkunden Banking & Verträge Service & Mehrwerte | Postfach (?) Hilfe | × @ ×            |
|------------------------------------------------------------------|--------------------|------------------|
| Vereinigte Volksbank eG<br>Bramgau Osnabrück Wittlage            |                    | 03:58 Abmelden 🕞 |
| Konten hinzufügen<br>Konten auswählen                            |                    |                  |
| Automatischer Kontorundruf 🕦 🛛 💽                                 |                    |                  |
| ✓ alle Konten auswählen                                          |                    |                  |
| Kontoinhaber:                                                    |                    |                  |
|                                                                  |                    | A Kontakt        |
| <b>4</b> ,/4 Konten auswählen                                    | Abbrechen 🗲        | Konten ->        |

Es folgt der Bestätigungshinweis.

| Privatkunden Firmenkunden Banking & Verträge Service & Mehrwerte                                                                                        | Postfach ⑦ Hilfe ~ @ ~ |
|----------------------------------------------------------------------------------------------------|------------------------|
| Vereinigte Volksbank eG<br>Bramgau Osnabrück Wittlage                                                                                                   | 05:00 Abmelden 🕞       |
| Die Konten wurden erfolgreich hinzugefügt und die Dokumente stehen Ihnen nun in<br>Ihrem Postfach zur Verfügung.<br>Sie werden in Kürze weitergeleitet. | 1 → Kontak             |

## Schritt 11:

Schließlich werden Sie aufgefordert, über den kleinen Pfeil, das PayPal-Konto noch der eigenen Person zuzuordnen.

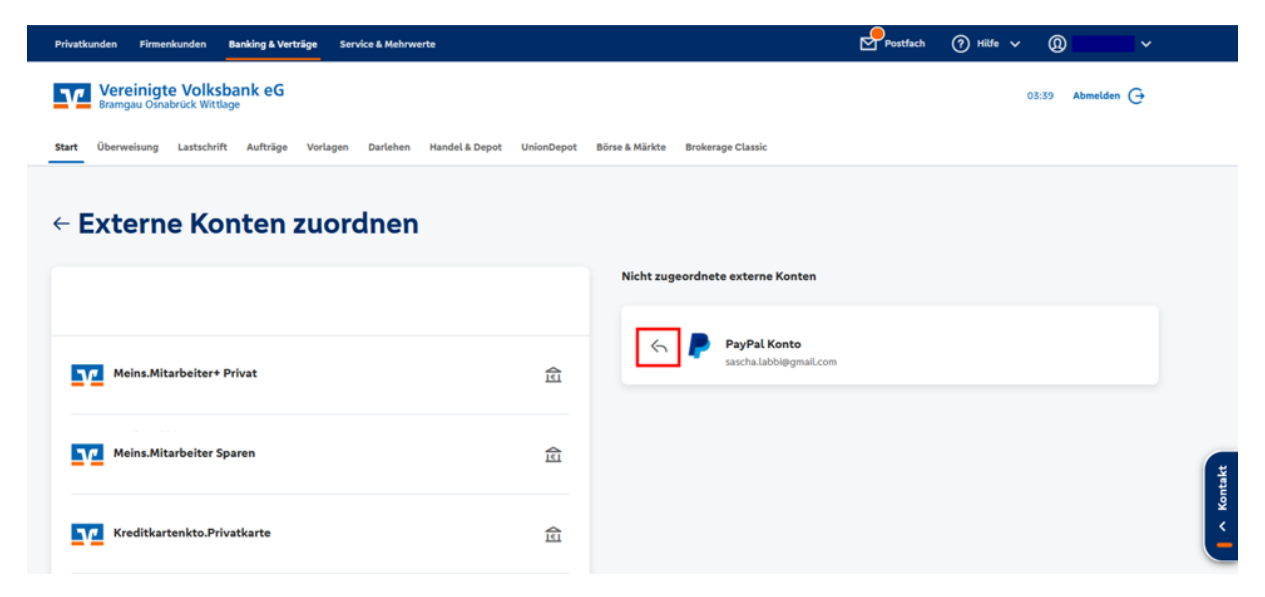

Dieser Schritt und damit der gesamte Prozess wird unten auf der Seite mit "**Fertig**" abgeschlossen.

Wenn Sie sich nun die Kontenübersicht im eBanking aufrufen, ist das PayPal-Konto und der aktuelle Saldo mit aufgeführt.